Réforme de l'accès dérogatoire aux médicaments sous ATU

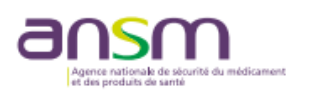

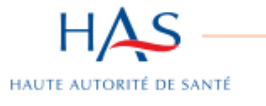

# RÉFORME DE L'ACCÈS DÉROGATOIRE AUX MÉDICAMENTS

Juillet 2021

Le 01 juillet 2021 est entrée en vigueur la réforme de l'accès dérogatoire aux médicaments sous ATU :

- Elle vise à permettre :
  - Une simplification des procédures d'accès au marché pour les laboratoires
  - Un accès aux médicaments sous ATU plus rapide pour les patients
- Changement de nom des ATU (Autorisation Temporaire d'Utilisation) :
  - ATU nominative (ATUn) → Autorisation d'Accès Compassionnel (AAC)
  - ATU de cohorte (ATUc) et post-ATU → Autorisation d'Accès Précoce (AAP)

→ Cette réforme n'implique <u>aucun changement de demande d'accès aux traitements pour les prescripteurs</u> !

<u>Abréviations</u>: AAC : Autorisation d'Accès Compassionnel / AAP : Autorisation d'Accès Précoce / ATU : Autorisation Temporaire d'Utilisation PUI : Pharmacie à Usage Intérieure / PUT : Protocole d'Utilisation Thérapeutique

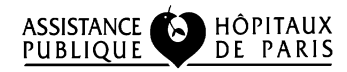

Rédaction : Clémence GUILLOT (4 1602) – Validation : Christelle MOREAU (4 5336) Pharmacie (Secrétariat : 01 40 03 57 41) Hôpital Robert Debré AP-HP – Juillet 2021

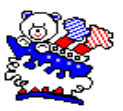

# Rappel : comment faire une demande d'AAC ou AAP

## • Où faire une demande ?

- Pour une AAC : sur la plateforme e-Saturne de l'ANSM : <u>https://icsaturne.ansm.sante.fr/demande/index</u>
- Pour une AAP : en remplissant le formulaire d'initiation de traitement spécifique, disponible dans le PUT de chaque médicament sur le site internet de l'ANSM. Une fois rempli, il est à envoyer par mail à <u>medicament.rdb@aphp.fr</u> ou à faxer au 4 24 81.

certificats/commandes?offre=cartes

#### • Comment se connecter à e-Saturne ?

- o Insérer votre carte CPS dans le lecteur
- o Utiliser Google Chrome comme navigateur
- o S'identifier avec le code PIN spécifique à votre carte CPS

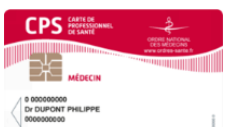

#### • Comment faire une demande ?

- o Cliquer sur « Créer une demande ».
- Enregistrer les informations liées au prescripteur, directement récupérées du compte utilisateur de la carte CPS.
- Choisir la PUI dispensatrice (la PUI de votre établissement et/ou une PUI de proximité en cas de dispensation en ambulatoire).
- Renseigner les données du patient, puis les données relatives au traitement.
- Enregistrer la demande, puis cliquer sur « Transmettre la demande » pour qu'elle puisse être validée par la PUI (tant que le formulaire n'est pas transmis à la PUI, il est enregistré comme « Brouillon »).

NB : Possibilité de rajouter des pièces jointes le cas échéant (PUT). Possibilité d'écrire en texte libre si non présence dans le référentiel.

### • Comment faire un renouvellement d'AAP ?

- Rechercher la demande d'ATU à renouveler.
- Cliquer sur « Renouveler la demande » et remplir les champs indiqués.
- Enregistrer la demande et la transmettre à la PUI.

Rédaction : Clémence GUILLOT (4 1602) - Validation : Christelle MOREAU (4 5336)

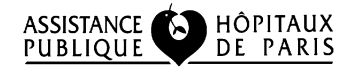

Pharmacie (Secrétariat : 01 40 03 57 41) Hôpital Robert Debré AP-HP – Juillet 2021

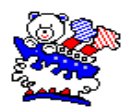

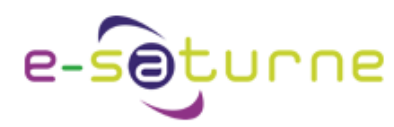

J'ai bloqué ma carte CPS : procédure de déblocage sur : https://esante.gouv.fr/node/3029

sera envoyé le lendemain ouvré de votre demande, par pli sécurisé.

J'ai perdu le code PIN de ma carte CPS : Appeler l'ASIP Santé au 0 825 852 000. Le code vous

Je n'ai pas de carte CPS : Demande sur : https://esante.gouv.fr/securite/cartes-et-